## Epic Physician Discharge Reconciliation Process

Use of the Epic Discharge Navigator can help to ensure that all steps are completed in the patient discharge process.

## Try it out!

First, access Discharge Navigator under the **Navigators** activity. The best first step is to check for any cosign orders that need to be signed. They will be found in the Cosign orders section, if any.

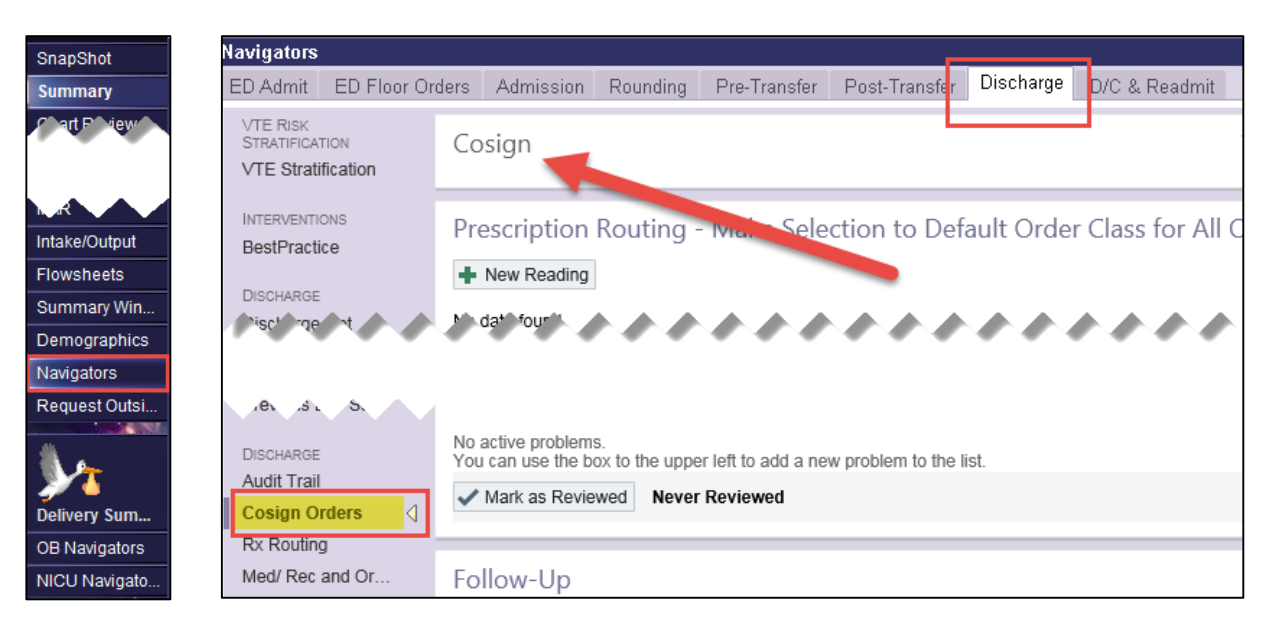

Next, under the RX Routing activity, select wether you want prescriptions to print, not print, or be electronicaly prescribed.

| Navigators                                       |                                         |                      |                          |                    |             |                 |
|--------------------------------------------------|-----------------------------------------|----------------------|--------------------------|--------------------|-------------|-----------------|
| ED Admit ED Floor Or                             | ders Admission                          | Rounding             | Pre-Transfer             | Post-Transfer      | Discharge   | D/C & Readmit   |
| VTE RISK<br>STRATIFICATION<br>VTE Stratification | Prescription<br>Time taken: 1821        | Routing ·            | - Make Sele<br>9/25/2016 | ction to Def       | aultOrder   | Class for All ( |
| BestPractice                                     | Values By                               |                      |                          |                    |             |                 |
| DISCHARGE                                        | ✓ Default Ord                           | ler Class            |                          |                    |             |                 |
| Discharge Rpt                                    | For Discharge F                         | Rx                   | 28=e-Pres                | cribe 300=Prin     | t Script 10 | =No Print       |
| Last 24 Hr. Vitals<br>Last 72 Hr. I & O          |                                         |                      |                          |                    |             |                 |
| Discharge<br>Audit Trail                         | 1.c. c                                  | ، بر يو              | a .n                     |                    |             |                 |
| Cosign Orders                                    | No active problems<br>You can use the b | s.<br>ox to the uppe | er left to add a ne      | w problem to the I | ist.        |                 |
| Rx Routing<br>Med/ Rec and Or                    | ✓ Mark as Revie                         | wed Never            | Reviewed                 |                    |             |                 |

The next activity is Medication and Order Reconciliation. The first step in this activity is to reconcile the problem list for discharge. <u>At least one problem is required to be entered for all inpatients</u>. You can add problems, resolve them, and indicate if they are hospital problems, chronic problems, principal problems, and to respond to questions on present on admission indicators. Present on Admission (or POA <u>if not completed</u> will generate a deficiency for the attending physician after discharge.

| Γ | DISCUARCE       | Discharge                                                                                                 |  |  |  |  |  |
|---|-----------------|----------------------------------------------------------------------------------------------------|--|--|--|--|--|
|   |                 | Reconcile Problem List for Discharge Review Orders for Discharge New Orders for Discharge Review and Sign |  |  |  |  |  |
|   | Audit Trail     | Discharge Problem List                                                                                    |  |  |  |  |  |
|   | Cosign Orders   | Discharge Problem List                                                                                    |  |  |  |  |  |
|   | Py Pouting      | Create Patient Care Coordination Note                                                                     |  |  |  |  |  |
|   | KA Rodung       | pneumonia 🕂 Add                                                                                           |  |  |  |  |  |
|   | Med/ Rec and Or | Review all problems to determine which can be resolved and which still                                    |  |  |  |  |  |
|   | Problem List    | require a plan for treatment after discharge.                                                             |  |  |  |  |  |

| Diagnosis                |                                                | Hospital | Principal | Sort Priority   |
|--------------------------|------------------------------------------------|----------|-----------|-----------------|
| New Proble               | em                                             |          |           |                 |
| Problem:                 | Pneumonia                                      |          |           | Q               |
| Display:                 | Pneumonia                                      |          |           |                 |
| Priority:                | 🔎 Noted: 9/25/2016 📩 🗖 Chronic 🔽 Hospital prot | lem      |           |                 |
| Class:                   | 🔎 Resolved: 📄 🖻 Principal problem              |          |           |                 |
| Present on<br>admission? | © Yes C No C Clinically undetermined           |          |           |                 |
| Overview:                | 🥸 📽 😰 🕂 Insert SmartText. 🖻 🗢 🖶 🕃              |          |           |                 |
| 1000                     | , , , , , , , , , , , , , , , , , , , ,        |          |           | ,,,,,,,,,,,,,,  |
|                          |                                                |          |           |                 |
| File to <u>H</u> isto    | ory                                            |          |           | Accept X Cancel |

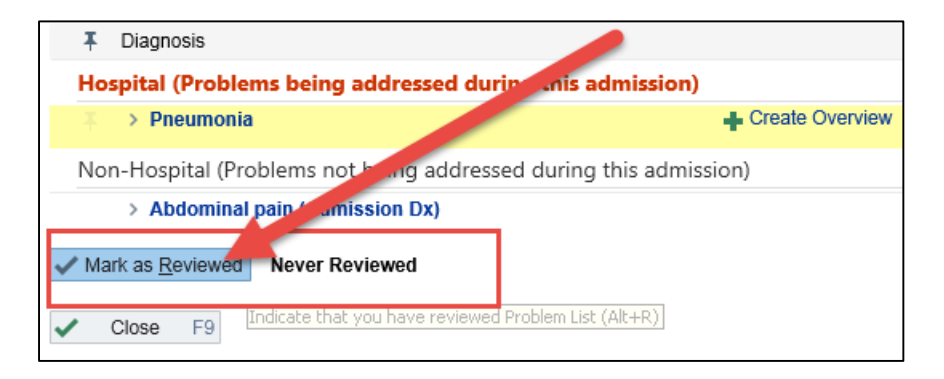

The next step is to review orders for discharge. On this screen you can choose or review the patient's pharmacy and choose to resume, modify, or discontinue the patient's current medications upon discharge. Orders highlighted in yellow are orders needing review, as well as orders under the red box on the right. All Scheduled meds must be printed and signed. If the patient is going to a facility, "new, "resume", and "modify" schedule II meds will need printed and signed.

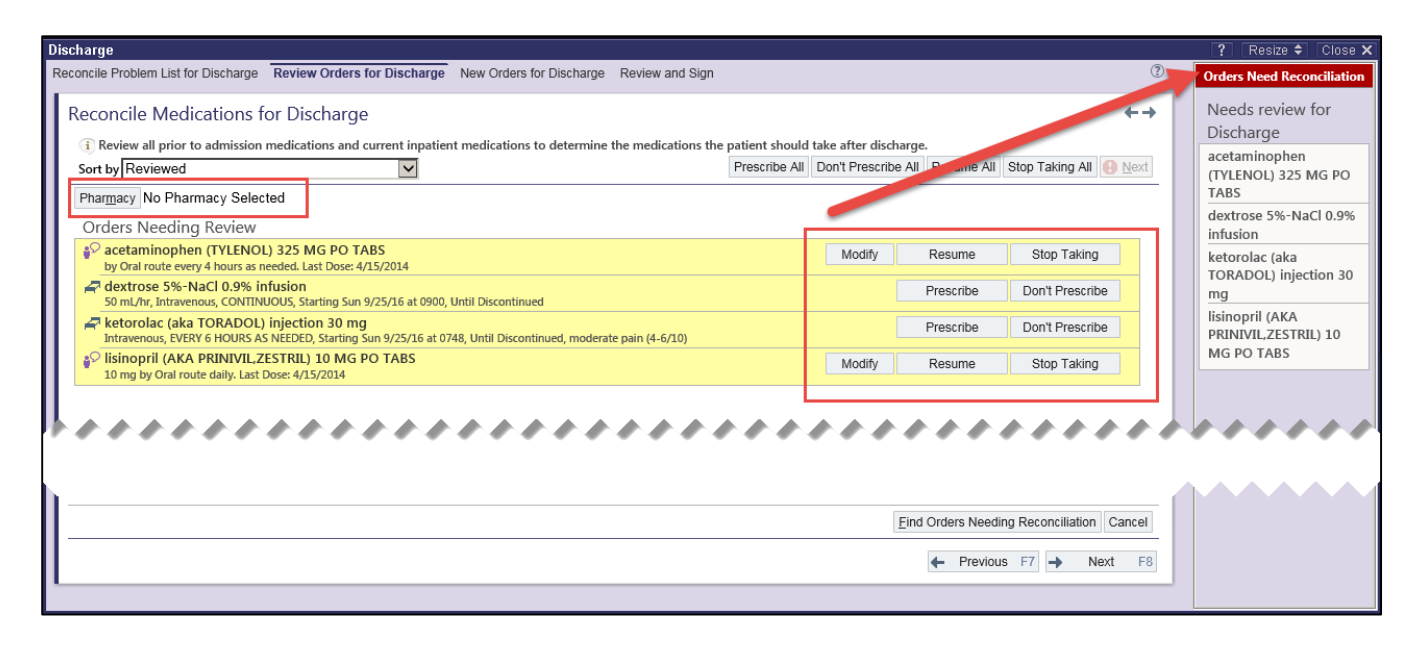

Next, the discharge order can be completed as well as any new orders for discharge entered. Also, all Pended orders for Care Management will appear here as well. Providers should review these orders in detail and correct them if needed or notify the care manager. Once all orders have been placed, click Accept.

| Discharge                        |                                                                                                    |
|----------------------------------|----------------------------------------------------------------------------------------------------|
| Reconcile Problem List for Disch | narge Review Orders for Discharge New Orders for Discharge Review and Sign                            |
| Additional Orders Sea            | rch                                                                                                   |
|                                  | Search Pref List                                                                                      |
| Additional Inpatient O           | rders                                                                                                 |
| Procedures                       |                                                                                                    |
| DISCHARGE PATIENT                | Accept X Cancel Link Order Remove                                                                     |
| Р                                |                                                                                                    |
| Frequency: ONCE                  | Q                                                                                                    |
| Starting:                        | 9/25/2016 Today Tomorrow At 1825                                                                      |
| First Occ                        | currence: Today 1825                                                                                  |
| Schedul                          | led Times: Hide Schedule                                                                              |
| 9/25/16                          | 1825                                                                                                  |
| Process Inst.: ** Fill in        | expected date and time of discharge.**                                                                |
| Discharge<br>Date & Time:        | Today Tomorrow                                                                                        |
| (                                | Morning Midday Afternoon Evening                                                                      |
| Disposition:                     | Deuting Home Croup Home Independent Living Equility Obilied Nursing Equility (ONE)                    |
|                                  | Routine – Home, Group Home, Independent Living Facility Skilled Nursing Facility (SNF)                |
| Destination:                     | <i>Q</i>                                                                                              |
| D/C summary                      | Q                                                                                                    |
| responsible provider:            |                                                                                                    |
| communication:                   | Practitioner contacted Practitioner contact attempted, not reached Practitioner contacted and updated |
|                                  | Other ( Please specify in comment box)                                                                |
| Family/Caregiver:                | Family/Caregiver updated about discharge in hospital Family/Caregiver called not reached              |
|                                  | Family/Caregiver called and updated Other ( please specify in comment box )                           |
|                                  |                                                                                                    |
| Comments (F6): 🕀 💩               | 📽 🎾 🕢 🛊 Insert SmartText 📑 😓 🔸 🛼                                                                      |
|                                  |                                                                                                    |
|                                  |                                                                                                    |

Additionally, if dictated notes, such as the discharge summary, needs to be forwarded to the patient's primary care physician or other community care provider, the Transition of Care order can be used to facilitate this.

| 3 | Facility   | List Search - Hy | yundai,William                                        |            |                  |                                     |                         |
|---|------------|------------------|-------------------------------------------------------|------------|------------------|-------------------------------------|-------------------------|
| Ī | OC         |                  | Search                                                | Browse (F  | 4) Preference Li | ist (F5) <u>F</u> acility List (F6) | Database Lookup (F7)    |
|   | 🛛 🚅 Dur    | ing visit 🛛 🟠    | After visit                                           |            | Medications      | Procedures <u>O</u> rd              | er Panels <u>S</u> plit |
|   |            |                  |                                                       | _          | 1                |                                     |                         |
|   |            | Code             | Name                                                  | Туре       | Route            | PrefList                            | Formulary               |
|   | F.         | COM106           | TRANSITION OF CARE - REQUEST TO HIM FOR RELEASE OF II | HIM        |                  | SALEM HOSP FACILITY I               |                         |
|   | 4          | 601242           | tocilizumab 200 mg piggyback (ACTEMRA)                | Medication | Intravenous      | HOSPITAL FORMULARY                  | Yes                     |
|   | <b>a</b> - | 601393           | tocilizumab 400 mg piggyback (ACTEMRA)                | Medication | Intravenous      | HOSPITAL FORMULARY                  | Yes                     |

| TRANSITION OF CARE          | - REQUEST TO HIM FOR RELEASE OF INFORMATION (FOR SELF-ENTERED NOTES)                                   | ✓ <u>A</u> ccept                  | X Cancel | Link Order | Remove |  |  |  |  |  |  |
|-----------------------------|----------------------------------------------------------------------------------------------------|-----------------------------------|----------|------------|--------|--|--|--|--|--|--|
| Frequency:                  | ONCE O                                                                                                 |                                   |          |            |        |  |  |  |  |  |  |
|                             | Starting: 10/3/2016 🗂 Today, Tomorrow, At 1806 🕐                                                       | 10/2/2015 Tortay Tomorrow At 1806 |          |            |        |  |  |  |  |  |  |
|                             | First Occurrence: Today 1806                                                                           |                                   |          |            |        |  |  |  |  |  |  |
|                             | Scheduled Times: Hide Schedule                                                                         |                                   |          |            |        |  |  |  |  |  |  |
|                             | 10/3/16 1806                                                                                           |                                   |          |            |        |  |  |  |  |  |  |
| Information Requested       | History and Physical Note Op Note Consult Note Discharge Summary ED Reports OB Triage Delivery Summary |                                   |          |            |        |  |  |  |  |  |  |
| Send To                     | PCP Other Provider (Specify Name and City Below)                                                       |                                   |          |            |        |  |  |  |  |  |  |
| Provider Name #1            |                                                                                                    |                                   |          |            |        |  |  |  |  |  |  |
| City                        |                                                                                                    |                                   |          |            |        |  |  |  |  |  |  |
| Clinic/Facility Affiliation |                                                                                                    |                                   |          |            |        |  |  |  |  |  |  |
| Eax Number                  |                                                                                                    |                                   |          |            |        |  |  |  |  |  |  |
| Fax Number                  |                                                                                                    |                                   |          |            |        |  |  |  |  |  |  |
| Discharge Date              |                                                                                                    |                                   |          |            |        |  |  |  |  |  |  |
| Provider Name #2            |                                                                                                    |                                   |          |            |        |  |  |  |  |  |  |
| City                        |                                                                                                    |                                   |          |            |        |  |  |  |  |  |  |
| Clinic/Facility Affiliation |                                                                                                    |                                   |          |            |        |  |  |  |  |  |  |
| Fax Number                  |                                                                                                    |                                   |          |            |        |  |  |  |  |  |  |
|                             |                                                                                                    |                                   |          |            |        |  |  |  |  |  |  |
| Reference Links:            | 1. Tip Sheet                                                                                           |                                   |          |            |        |  |  |  |  |  |  |
| Comments (F6):              | 🗩 🎂 📽 🍽 🕄 🕄 🕂 Insert SmartText 📑 😓 🔸 🧸                                                                 |                                   |          |            |        |  |  |  |  |  |  |

Next, on the Review and Sign screen, check to be sure the pharmacy on file is correct, then sign the discharge orders.

| Discharge                                                                                                    |                                                                                                    |  |
|----------------------------------------------------------------------------------------------------|----------------------------------------------------------------------------------------------------|--|
| Reconcile Problem List                                                                                                    | for Discharge Review Orders for Discharge New Orders for Discharge Review and Sign                                                                                                    |  |
| Reconcile Problem List<br>Review and Si<br>Order Mode: Str<br>Pharmacy No Ph<br>New Before<br>DISCHAR(<br>9/25/2016, N<br>D/C summar | tor Discharge Review Orders for Discharge New Orders for Discharge Review and Sign  ign anderd ♥ Providers Dx Association  arrmacy Selected  Fill prescriptions at  Suggested Advanced Search  E.Rx? Name Phone Address  ☆ Yes SALEM HOSP COM OUTP PHCY - SA 503-561-5325 875 OAK STREET SE SALEM OR 97301 |  |
|                                                                                                    | No pharmacy selected Accept Cancel                                                                                                    |  |

| charge                                                                                                  |                 |
|----------------------------------------------------------------------------------------------------|-----------------|
| concile Problem List for Discharge Review Orders for Discharge New Orders for Discharge Review and Sign | (?)             |
| Review and Sign                                                                                         | +               |
| Order Mode: Standard Providers Dx Association                                                           | () <u>N</u> ext |
| Pharmacy No Pharmacy Selected New Before Discharge Procedures                                           |                 |
| DISCHARGE PATIENT<br>9/25/2016, Morning<br>D/C summary responsible provider: REDDY, JAYAPRAKASH         | Remove          |
| D/C summary responsible provider: REDDY, JAYAPRAKASH                                                    |                 |
| • • • • • • • • • • • • • • • • • • • •                                                                 |                 |
|                                                                                                    |                 |
|                                                                                                    |                 |

Next, on the Follow Up activity, patient follow up instructions can be entered.

| Navigators                                                                       |                                  |                                                                                                    |                      |                |                     |           | ? Actions -                          | Resize 🖨          | Close 🗙 |
|----------------------------------------------------------------------------------|----------------------------------|----------------------------------------------------------------------------------------------------|----------------------|----------------|---------------------|-----------|--------------------------------------|-------------------|---------|
| ED Admit ED Floor Or                                                             | ders Admission                   | Rounding Pre-Transf                                                                                                    | er Post-Transfer Di  | scharge D/C &  | Readmit             |           |                                      |                   |         |
| STRATIFICATION<br>VTE Stratification                                             | Follow-Up                        |                                                                                                    |                      |                |                     |           |                                      | Ť                 | +       |
| INTERVENTIONS<br>BestPractice                                                    | Follow up with<br>Jayaprakash Re | eddy, MD                                                                                                    | Details<br>In 3 days | V<br>If        | Vhy<br>symptoms wor | sen       | Contact info<br>890 Oak Street SE Sa | lem OR 97301      | 5       |
| Discharge<br>Discharge Rpt                                                       | + Ne <u>w</u>                    | <u>+ </u> <u></u> <u></u> <u></u> <u></u> <u></u> <u></u> <u></u> <u></u> <u></u> <u></u> <u></u> <u></u> <u></u> <u></u> <u></u> <u></u> <u></u> <u></u> | his department       | 2are Team      |                     |           |                                      | 🗙 De <u>l</u> ete |         |
| Last 72 Hr. L& O                                                                 | With:                            | Search: J.                                                                                                    | ayaprakash Reddy, MD | 2              |                     |           |                                      |                   |         |
| Results                                                                          |                                  | O Other:                                                                                                    |                      |                |                     |           |                                      |                   |         |
| Last 24 Hr. Labs<br>Last 24 Hr. Imaging<br>Procedure Results<br>Previous Progres | Contact info:                    | 890 Oak Street SE<br>Salem OR 97301<br>503-561-5200                                                                                                    |                      |                |                     |           |                                      |                   |         |
| Previous D/C Su                                                                  | How:                             | Call Mal                                                                                                    | ke appointment G     | o to           |                     |           |                                      |                   |         |
| DISCHARGE<br>Audit Trail                                                         | When:                            | Today                                                                                                    | 1 Day 2 Days         | 3 Days         | 1 Week              | s         |                                      |                   |         |
| Cosign Orders                                                                    |                                  | 3                                                                                                    | Days Weeks           | Months         | Date                | 9/28/2016 |                                      |                   |         |
| Rx Routing<br>Med/ Rec and Or                                                    | Why:                             | As needed If sy                                                                                                    | ymptoms worsen For   | suture removal | For wound re-c      | heck 🎤    |                                      |                   |         |
| Problem List                                                                     |                                  | If symptoms worser                                                                                                    |                      |                |                     |           |                                      |                   |         |
| Follow-Up<br>D/C Instructions                                                    | I≪ Restore                       | ✓ Close F9                                                                                                    |                      |                |                     |           | ↑ Previous F7                        | ↓ Next F          | 8       |

On the D/C Instructions activity, use the .DCINSTRUCTIONSBIFOLD smartphrase, which has been redesigned to be a brief and appropriate set of discharge instructions for generic inpatients.

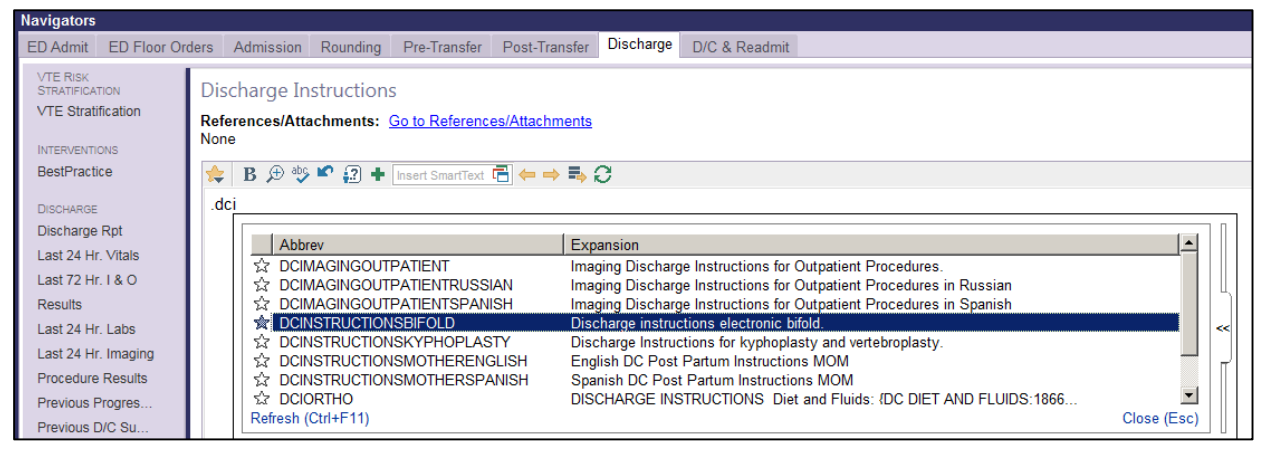

## DISCHARGE INSTRUCTIONS

|                                                                                                    | DISCHARGE INSTRUCTIONS                                                                                                    |
|----------------------------------------------------------------------------------------------------|----------------------------------------------------------------------------------------------------|
| Discharging Provider: Jay <u>Reddy</u> , MD                                                                                                    |                                                                                                    |
| Allergies:                                                                                                    |                                                                                                    |
| Allergies                                                                                                    |                                                                                                    |
| Allergen                                                                                                    | Reactions                                                                                                    |
| Contrast Agent [Diatrizoate]                                                                                                    | Atopic Dermatitis                                                                                                    |
| Diet: DIET CARDIAC W CONSISTENT CARBOHY                                                                                                    | 'DRATES                                                                                                    |
| Pending Labs:                                                                                                    |                                                                                                    |
| Please follow up with your primary care provider or                                                                                                    | specialist on all pending labs.                                                                                                    |
| Fever: may use: {DCantipyretic:18675} per label                                                                                                    | instructions                                                                                                    |
| Activity: {DCACTIVITY:18672}                                                                                                    |                                                                                                    |
| Bathing: {DCBATHING:18673}                                                                                                    |                                                                                                    |
| Bowel Care: {DCBowelcare:18674}                                                                                                    |                                                                                                    |
| Wound Care: Bathe with dressing {ON OFF:1334                                                                                                    | <del>11]</del> .                                                                                                    |
| Smoking Cessation: If you smoke, please stop for<br>quitting is available by calling FreshStart at (503<br>1-877-2NO-FUME; TTY1-877-777-6534 or the Amo<br>your progress at your next office visit. | or your health and for the health of your loved ones. More information abou<br>3) 561-5639, the Oregon Quit Line at 1-877-270-STOP. (En Espanol<br>erican Lung Association at http://wwwlungusa.org. Talk to your doctor about |
| Questions or concerns about your new medicat                                                                                                    | ions or discharge instructions?<br>Aonday-Friday, 9AM to 5PM at <b>503-814-1835</b> for assistance.                                                                                                    |

|                                                                                                    | As tolerated                                                 |
|----------------------------------------------------------------------------------------------------|--------------------------------------------------------------|
| Pending Labs:                                                                                                    | Bathing: {DCBATHING:18673} No lifting greater than *** lbs.  |
| Please follow up with your primary care provider or specialist on all pending                                                                                                    | Bowel Care: (DCBowelcare:) Daily weights and track weight.   |
| For the second second | No bending or stooping                                       |
| Fever: may use: {DCantipyretic:18675} per label instructions                                                                                                    | Wound Care: Bathe with dre No stair climbing                 |
| Activity: {DCACTIVITY:18672}                                                                                                    | No driving.                                                  |
| Acetaminophen (Tylenoi)                                                                                                    | Smoking Cessation: If you sn Walk {AAADCWALK:18671}          |
| Bathing: {DCBATHING:18673}                                                                                                    | quitting is available by callin Other ***                    |
|                                                                                                    | 1-877-2NO-ELIME: TTV1-877-777-6534 or the American Lung Asso |
|                                                                                                    |                                                              |

| Activity: Walk {AAADCWALK:18671}<br>Bathing: {DCBATHING:18673}<br>Bowel Care: {DCBowelcare:18674}<br>Wound Care: Bathe with dressing {C | Bath<br>Bow<br>S<br>S<br>S<br>S<br>S<br>S<br>S<br>S<br>S<br>S<br>S<br>S | ning: {DCBATHING:18673}<br>vel Care: {DCBowelcare:1<br>Shower<br>und Care: Bathe with dre<br>No restrictions<br>Sking Cessation: If you sm Other *** |
|----------------------------------------------------------------------------------------------------|-------------------------------------------------------------------------|----------------------------------------------------------------------------------------------------|
| Bowel Care: {DCBowelcare:18674}<br>May use laxative of choice<br>Wound Care: Bathe with dressing No straining during bowel m            | ovement                                                                 | Wound Care: Bathe with dressing {ON OFF:13341}.<br>Smoking Cessation: If you smoke, please stop for off                                              |
| Smoking Cessation: If you smoke, Other ***                                                                                              | <del> or anc</del> h                                                    | quitting is available by calling FreshStart at (503) S <mark>other ***</mark> h<br>1-877-2NO-FUME: TTY1-877-777-6534 or the American Lung A          |

After using F2 to complete the instructions, remember to mark the instructions as Reviewed.

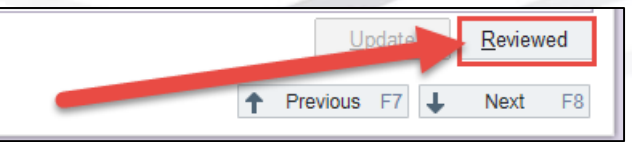

Next is the Preview After Visit Summary activity. The Preview AVS activity is a handy tool on the Discharge Navigator to ensure your tasks have been completed, enabling the nurse to print the AVS for patient discharge. If you have tasks that are incomplete and preventing the AVS from printing, you will be alerted to what they are. In this example, there are discharge orders requiring reconciliation and preventing the printing of the AVS.

| Problem List     | Instruct | After Visit Summary                                              | ? Close X                      |  |
|------------------|----------|------------------------------------------------------------------|--------------------------------|--|
| Follow-Up        |          | Canno                                                            | ot print the AVS at this time. |  |
| D/C Instructions |          |                                                                  |                                |  |
| Preview AVS      |          | The following information is missing or may need your attention  |                                |  |
| Provious H & P   | Diet an/ | Reason                                                           | Required?                      |  |
|                  | Dietant  | Discharge order reconciliation is not complete for this contact. | Yes                            |  |
| Previous D/C Su  | Activity |                                                                  |                                |  |

Once all the required physician elements have been completed, clicking on the Preview AVS activity will generate a sample AVS such as this.

| After Visit Summary                                                                                                    | ? Close 🗙                           |  |  |  |  |  |  |  |
|----------------------------------------------------------------------------------------------------|-------------------------------------|--|--|--|--|--|--|--|
|                                                                                                    | Print Language: 📃 🧉 Print           |  |  |  |  |  |  |  |
| SALEM HEALTH<br>An OHSU Partner                                                                                                    |                                     |  |  |  |  |  |  |  |
|                                                                                                    |                                     |  |  |  |  |  |  |  |
| After Visit Summary                                                                                                    | John Lakar J MDN: 55500244          |  |  |  |  |  |  |  |
| Attending Providers                                                                                                    | John Laker   MRN. 33300241          |  |  |  |  |  |  |  |
| Provider                                                                                                    | Specialty                           |  |  |  |  |  |  |  |
| Edmd, Five, MD                                                                                                    | -                                   |  |  |  |  |  |  |  |
| Eight, Pag Md, MD                                                                                                    | -                                   |  |  |  |  |  |  |  |
| We appreciate having the opportunity to take care of you and your family. We consider this an honor. We want to ensure every patient receives an exceptional experience every time. To know how we are doing we rely upon feedback from you. You may receive a survey in the mail and it is our hope that you would take some time to complete it. The feedback you provide us is vital to our success. |                                     |  |  |  |  |  |  |  |
| Thank you for choosing Salem Health for your care.                                                                                                    |                                     |  |  |  |  |  |  |  |
|                                                                                                    |                                     |  |  |  |  |  |  |  |
| About your hospitalization                                                                                                    |                                     |  |  |  |  |  |  |  |
| You were admitted on: September 25, 2016                                                                                                    | You last received care in the: IMCU |  |  |  |  |  |  |  |
| You were discharged on: September 25, 2016                                                                                                    |                                     |  |  |  |  |  |  |  |
|                                                                                                    |                                     |  |  |  |  |  |  |  |

One last optional, but not required, activity is the Preliminary Cause of Death. Physicians can enter preliminary COD information on deceased patients, if they choose.

| Navigators                              |                      |                           |              |               |           |               |          | ?      | Actions 🔻 | Resize 🖨 | Close | × |
|-----------------------------------------|----------------------|---------------------------|--------------|---------------|-----------|---------------|----------|--------|-----------|----------|-------|---|
| ED Admit ED Floor Or                    | ders Admission       | Rounding                  | Pre-Transfer | Post-Transfer | Discharge | D/C & Readmit |          |        |           |          |       |   |
| BestPractice Preliminary Cause of Death |                      |                           |              |               |           |               |          | 4      | +1        |          |       |   |
| DISCHARGE                               | Preliminary Cause of | Death:                    |              |               |           |               | <u>A</u> |        |           |          | 9     |   |
| Discharge Rpt<br>Last 24 Hr. Vitals     | I Restore            | <ul> <li>Close</li> </ul> | e F9         |               |           |               |          | ↑ Prev | rious F7  | , Next   | F8    |   |
| Loot 72 Lin L 8 O                       |                      |                           |              |               |           |               |          |        |           |          |       |   |

Clinical Informatics 09 2016